# Burning a CD

### Option 1: You have just finished the Tape2PC Process

- 1.Open the Music app on the iMac 🎵
- 2. Create a playlist. Right click on the menu bar and *select* **New Playlist**.
- 3. Click Recently Added.
- 4. Drag and drop your music or audio tracks to your playlist.
- 5. Connect the Apple CD/DVD player to the iMac.
- 6. Insert a blank **CD-R** 
  - a. A window will pop up saying "You inserted a blank CD. Choose an action from the pop-up menu or click ignore."
  - b. *Click* **Okay**.
- 7. Select your playlist.
- 8. Click the **3 dots**
- 9. Click Burn playlist to CD.
- 10. In the next window, select your preferred settings.

#### Then click Burn.

|                                                            | AL 10 10 | 1                                                                               | ú.                                             |      | Burn Settings                                                                                                    |
|------------------------------------------------------------|----------|---------------------------------------------------------------------------------|------------------------------------------------|------|----------------------------------------------------------------------------------------------------|
| Q. Search<br>Apple Music<br>Por You<br>2 Browse<br>3 Radio | 5        | Name Your Playlist<br>4 SONGS - 2 MINUTES<br>Play 25 Shuffle<br>Add Description |                                                |      | Disc Burner: Apple SuperDrive<br>Preferred Speed: Maximum Possible C<br>Disc Format: • Audio CD<br>Gap Between Songs: 2 seconds 100<br>Use Sound Check |
| Recently Added     Actiete                                 |          |                                                                                 |                                                |      | Include CD Text                                                                                                    |
| Artists     Albums     Songs                               |          | 1                                                                               | Unknown<br>Unknown – Unknown                   | 0:39 | Data CD or DVD<br>Data discs include all files in the playlist. These                                                                                  |
| Store                                                      |          | 1                                                                               | Unknown<br>Unknown - Unknown                   | 0:01 | discs may not play in some players.                                                                                                    |
| Playlists                                                  |          | 5                                                                               | Meghan 2<br>Meghan 2 – Meghan 2                | 0:11 | ? Cancel Burn                                                                                                    |
| G So's Music     G Classical Music     Mu Top Bated        |          | 1                                                                               | Meghan Test 1<br>Meghan Test 1 – Meghan Test 1 | 0:16 |                                                                                                    |
| Recently Added     Recently Played                         |          |                                                                                 |                                                |      |                                                                                                    |
| Top 25 Most Played     DML Playlist                        |          |                                                                                 |                                                |      |                                                                                                    |
| GarageBand<br>Mame Your Playlist                           |          |                                                                                 |                                                |      |                                                                                                    |

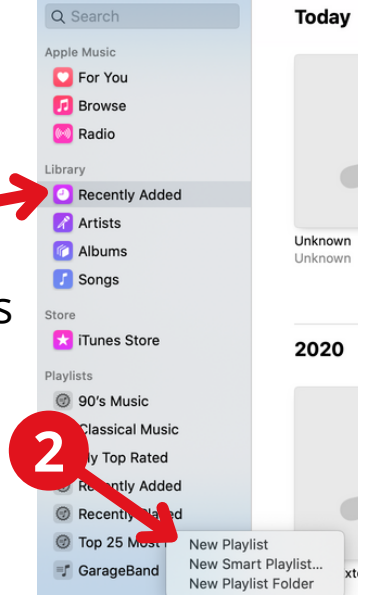

# Burning a CD

### **Option 2: Making copies of a CD**

- 1. Connect the Apple CD/DVD player to the Mac.
- 2. Insert a the CD you want to copy.
- 3. Open the Music app
- 4. A window will pop-up asking "Would you like to import the CD into

✓ Name

Name Your Playlig

4 SONGS - 2 MINUTES

6

Time Artist

0:41 Unknow

0:08 Unknown

0:12 Meghan 2

your music library?"

- 5. Click Yes
- 1 🕗 🗷 Unknow 6. When a track has finished. Unknown Meghan 2 importing, a green check mark will appear. Do not eject CD yet
- 7. Create a playlist. Right click on the menu bar and select New Playlist.
- 8. Drag and drop your audio tracks to your playlist.
- 9. Eject the original CD.
- 10. Insert a blank CD.
  - a. A window will pop up saying "You inserted a blank CD. Choose an action from the pop-up menu or click ignore."
  - b. Click Okay.
  - 11. Select your playlist.
  - 12. Click the **3 dots**
- 13. Click Burn playlist to CD.

14. In the next window, select your preferred settings. Then *click* **Burn**.

| O, Search<br>Apple Music<br>Por You<br>Browse<br>Radio<br>Library | 5 | Name Your Playlist |                                                |      | Disc Burner: Apple SuperDrive Preferred Speed: Maximum Possible © Disc Format: O Audio CD Gap Between Songs: 2 seconds © Use Sound Check |
|-------------------------------------------------------------------|---|--------------------|------------------------------------------------|------|----------------------------------------------------------------------------------------------------|
| Recently Added                                                    |   | Add Des            | cription                                       |      | Include CD Text                                                                                                    |
| 🖌 Artists                                                         |   |                    | Links over                                     |      | MP3 CD                                                                                                    |
| 2 Albums                                                          |   | 5                  | Unknown – Unknown                              | 0:39 | Data CD or DVD<br>Data discs include all files in the plavlist. These                                                                    |
| Store                                                             |   | Л                  | Unknown<br>Unknown – Unknown                   | 0:01 | discs may not play in some players.                                                                                                    |
| 🔀 iTunes Store                                                    |   | л                  | Meghan 2                                       | 0:11 | 2 Cancel Bur                                                                                                    |
| Playlists                                                         |   |                    | megnan z - megnan z                            |      |                                                                                                    |
| Gassical Music                                                    |   | 5                  | Meghan Test 1<br>Meghan Test 1 – Meghan Test 1 | 0:16 | 14                                                                                                    |
| My Top Rated                                                      |   |                    |                                                |      |                                                                                                    |
| @ Recently Added                                                  |   |                    |                                                |      |                                                                                                    |
| Recently Played                                                   |   |                    |                                                |      |                                                                                                    |
| Top 25 Most Played                                                |   |                    |                                                |      |                                                                                                    |
| 🐨 DML Playlist                                                    |   |                    |                                                |      |                                                                                                    |
| / GarageBand                                                      |   |                    |                                                |      |                                                                                                    |
| - Alexand Marrie District                                         |   |                    |                                                |      |                                                                                                    |

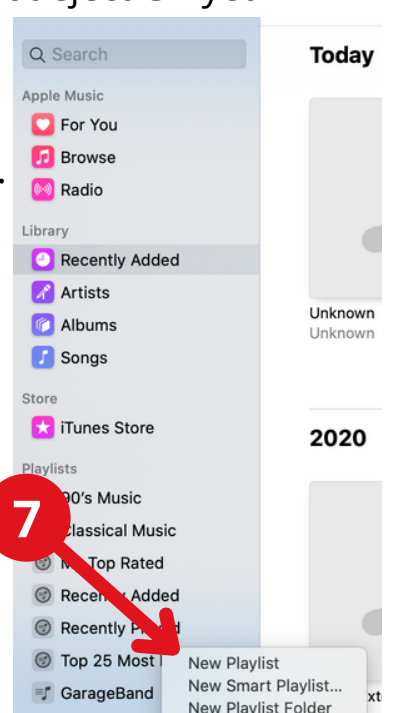

Stop Importing 🛛 🕸 🦲

Genre

CD Info

Album

Unkno

Unknowr

Meghan 2